# Maidstone / Wrexham Buy one get one half price offer Step-by-step guide

# Please note, you must be logged in online to take advantage of this offer. If you experience any difficulties in obtaining this offer, you can contact <u>sufctickets@scunthorpe-united.co.uk</u> or call 01724 747684.

1) Log into your online ticketing account.

## member login...

### **Returning Customers**

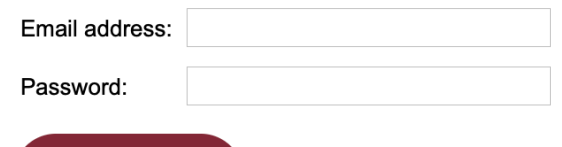

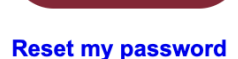

Login

If you have not already set up an online account but have purchased a season or membership ticket click here

### not a member...

#### **New Customers**

Create an account now to begin ordering.

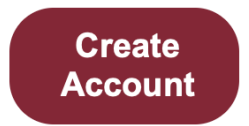

## Select the correct event by clicking "Book Now" on "Iron v Maidstone United"

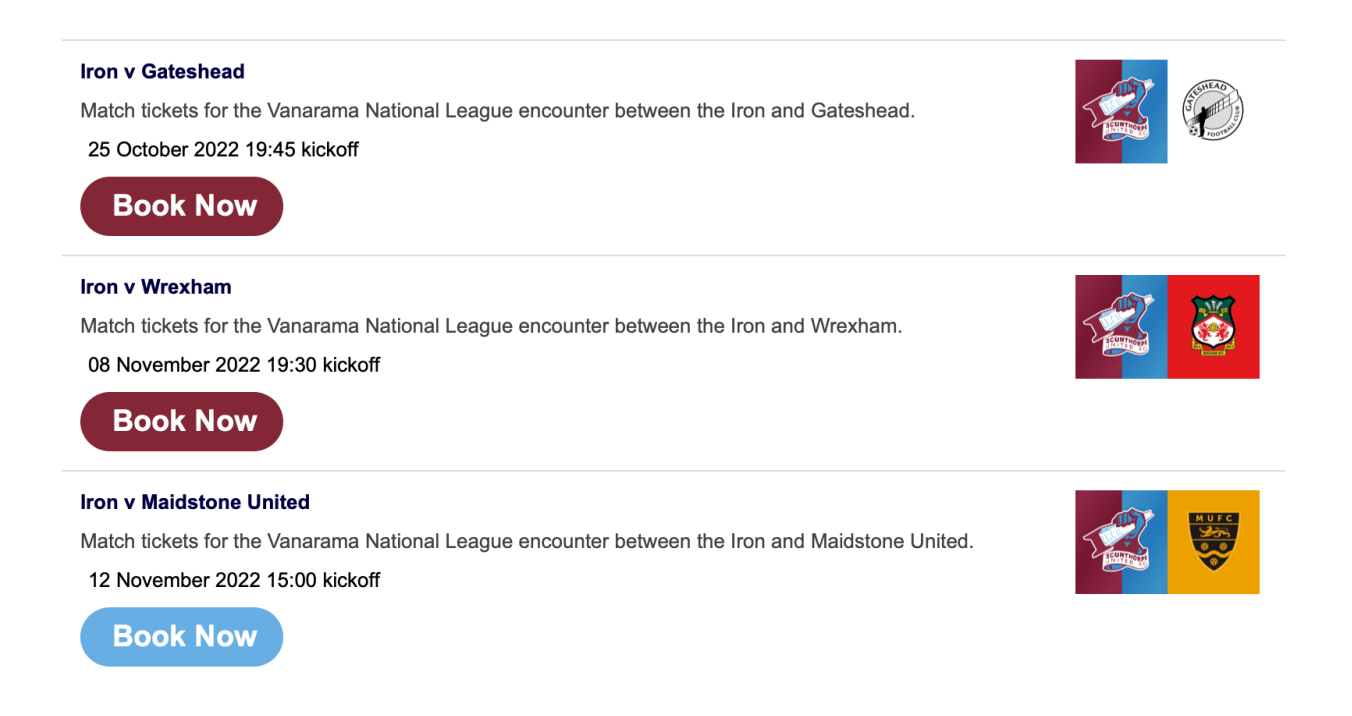

3) Select "Scunthorpe United Football Club" indicating that you are a home supporter.

#### Iron v Maidstone United

Are you a Scunthorpe United Football Club supporter or Away Supporter ?

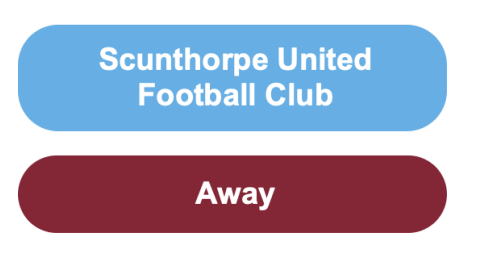

If you keep returning to this page: cookies are probably disabled in your web browser, please enable them to continue.

Please see our Cookies Policy for details on why this is necessary and how to enable cookies on your device and web browser.

Logout

4) Click on "Promotional Packages" at the top right above the stadium plan.

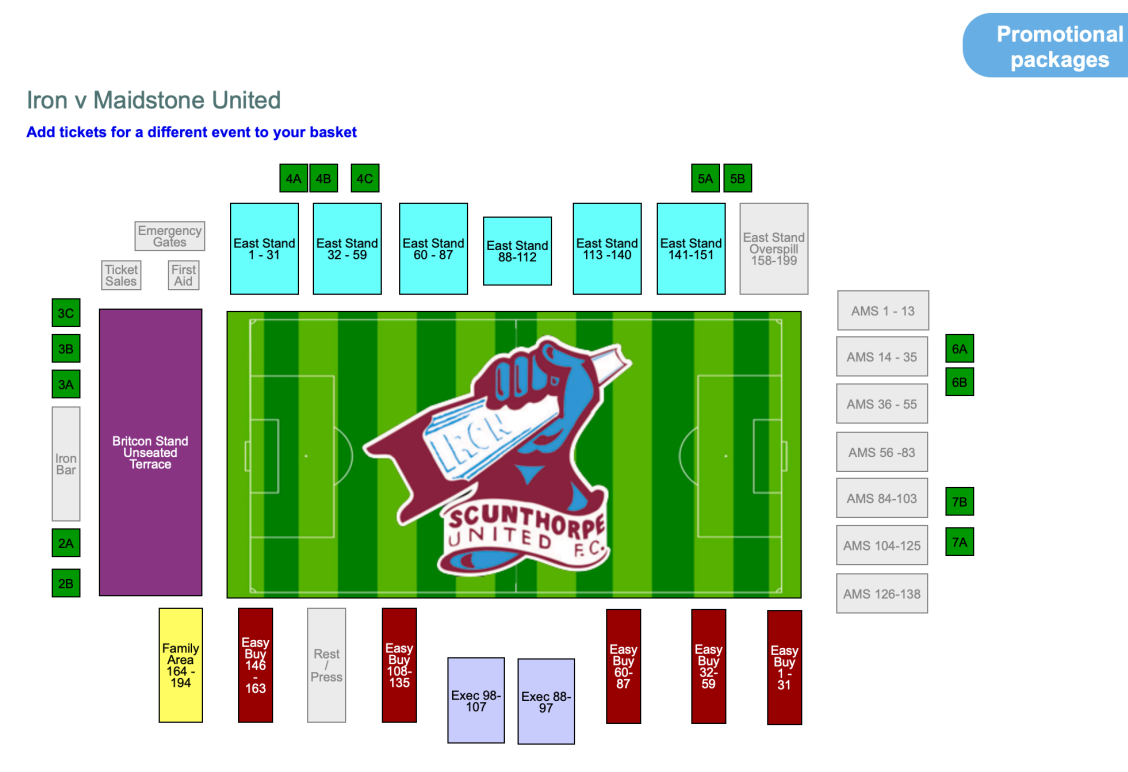

5) Select "Buy one Maidstone, get one Wrexham ticket half price" promotional package.

# **Promotional packages**

# Please select a Promotional package below

Buy one Maidstone, get one Wrexham ticket half price Family - 1 Adult & 2 U18s Family - 1 Senior & 2 under 18s

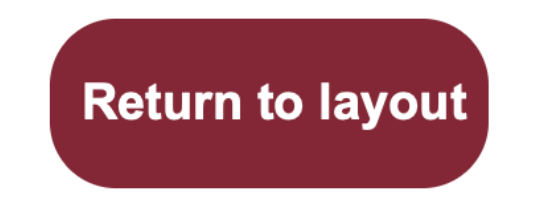

6) Click "Select Package" to confirm you wish to proceed with this package.

## Promotional package details

## Buy one Maidstone, get one Wrexham ticket half price

Buy your ticket for the game against Maidstone United and get your Wrexham ticket for half price. Terms and conditions apply.

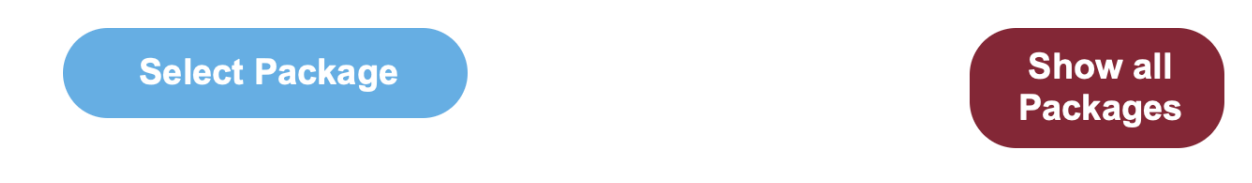

7) Select the area of the stadium you'd like to sit / stand.

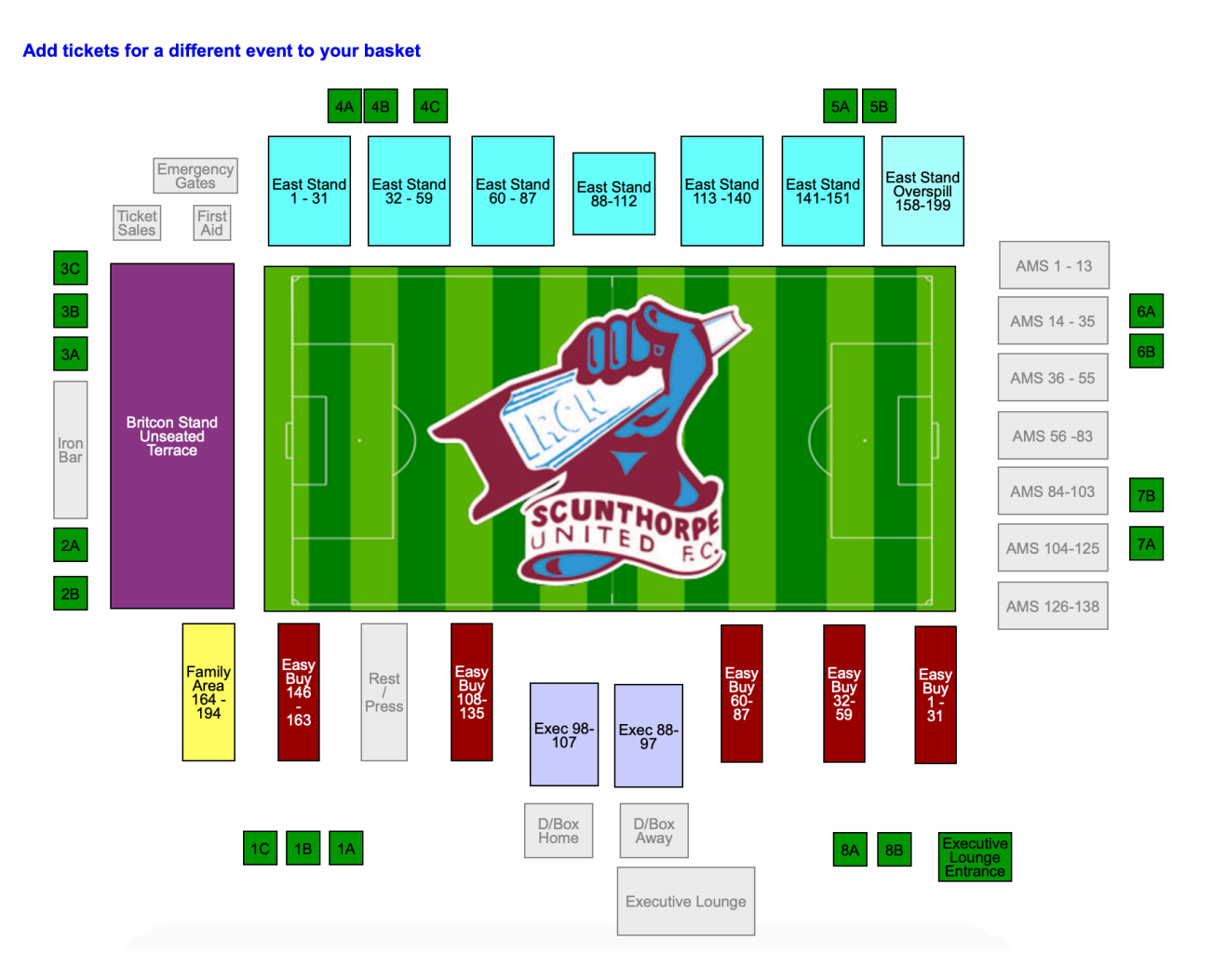

8) Choose your ticket type. *Please note, the discount will not apply until both tickets are in your basket.* 

## **Choose your ticket**

## Iron v Maidstone United - Britcon Stand Unseated Terrace

Please select which concession this ticket is for.

Any promotional discounts will be applied once the appropriate number of tickets have been added to the basket.

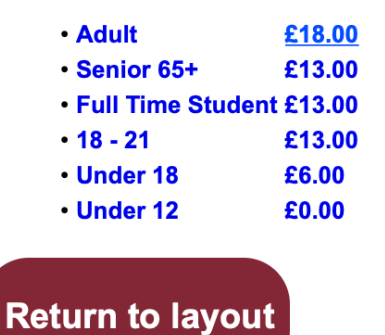

9) Follow the same process with the Wrexham game, clicking on the fixture, adding your ticket and then proceeding to the checkout. *Please note, the discount may not appear until you click through to the checkout.* 

### Your basket

Click 'Continue' if you are happy to proceed with this order.

You can add or remove items below.

The following promotional codes have been applied: Buy one Maidstone, get one Wrexham ticket half price (**remove**) You have saved £9.00

If you have a gift voucher or promotional code please enter here.

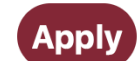

#### Your tickets

| Iron v Wrexham 08 Nov 2022 19:30 |                             |                 |  |
|----------------------------------|-----------------------------|-----------------|--|
| BRITCON STAND                    | Adult                       | £9.00 X remove  |  |
| Iron v Maidstone United 12       | Nov 2022 15:00              |                 |  |
| BRITCON STAND                    | Adult                       | £18.00 X remove |  |
|                                  |                             |                 |  |
|                                  | Sub total:                  | £27.00          |  |
|                                  | Delivery charge (E-Ticket): | £0.00           |  |
|                                  | Booking fee:                | £0.00           |  |
|                                  | Total:                      | £27.00          |  |